# Remote Management Scripts v1.3

AppleScript for iTunes Find more free AppleScripts and info on writing your own at Doug's AppleScripts for iTunes.

This collection of scripts will assist you in managing iTunes tracks on a remote machine over a network via iTunes on the local machine.

Requires some configuration before using, which this Read Me explains.

These scripts are Donationware. If you use them and like them please consider making a donation to support my AppleScripting efforts. Click here for more info.

## Installation:

If you installed the files from the downloaded disk image by dragging them to the "Installer", then the AppleScript and this Read Me document have already been installed in your [user name] > Library > iTunes > Scripts folder. The scripts will appear in iTunes' Script menu, where you can activate each by clicking on its name.

To manually install, if necessary: Put the "Remote Scripts f" folder in your iTunes Scripts folder. This is located in [user name] > Library > iTunes. If there is no folder named "Scripts" there, create one and put the "Remote Scripts f" folder in it. AppleScripts will then appear in iTunes' Script menu, and can be activated by selecting by name and clicking. Be sure to also save this Read Me document in a safe and convenient place.

Do not rename the "Remote Scripts f" folder. Do not remove the "loginLib.scpt" from it.

## **IMPORTANT - Configure before using:**

Some setting-up is required on both the local machine, where the scripts are run from, and the remote machine, where the shared tracks are located.

## Local machine:

Each script in this collection relies on a script file called loginLib.scpt which you must "hard-code" with information required to access the remote and local volumes

The loginLib.scpt script is inside the Remote Scripts f folder. Open loginLib.scpt in Script Editor by double-clicking it. At the beginning of the script, you will see:

--- change this to your LOCAL info property loc\_username : "" property loc\_username : "" property loc\_username : "" - set to LOCAL machine's Bonjour/Rendezvous name ("somename.local") or its IP address ("192.168.2.100") property loca\_itunes\_volume\_name : "" -- the name of the drive/volume on the LOCAL machine on which its iTunes audio files are located; some Remote Management cripts will need to mount this drive on the REMOTE machine -- change this to the REMOTE info: \* property rem\_username : ""

property rem\_userpass : "" property remote\_iteness : "" -- set to REMOTE machine's Bonjour/Rendezvous name ("somename.local") or its IP address ("192.168.2.100") property remote\_itenes\_volume\_name : " -- the name of the drive/volume on the remote machine on which its ITunes audio files are located; some Remote Management scripts will need to mount this drive on the LOCAL machine

(The text formatting may be different in your Script Editor.)

You must supply the username, password (alternatively, leave blank; see below\*), and IP address or Bonjour/Rendezvous name for each machine. Also, you must supply the name of the drive/volume where the iTunes Music Library resides on each machine; this volume will need to be mounted by either machine for some routines

For example, your information may look like this:

```
__ * * * * * * * * * * *
--- change this to your LOCAL info
```

property loc\_username : "Mary Smith"
property loc\_userpass : "ms1234"

property local in a "mary-smith.local" -- set to LOCAL machine's Bonjour/Rendezvous name ("somename.local") or its IP address ("192.168.2.100") property local\_itunes\_volume\_name : "Mary's Macintosh HD" -- the name of the drive/volume on the LOCAL machine on which its iTunes audio files are located; some Remote

Management scripts will need to mount this drive on the REMOTE machine

property username: "Join Smith property username: "Join's Soft?" property remote\_ip: "join-smith.local" -- set to REMOTE machine's Bonjour/Rendezvous name ("somename.local") or its IP address ("192.168.2.100") property remote\_itunes\_volume\_name: "Join's Macintosh HD" -- the name of the drive/volume on the remote machine on which its iTunes audio files are located; some Remote Management scripts will need to mount this drive on the LOCAL machine

The Bonjour/Rendezvous name can be found by by looking for the "Computer Name" at the top of the Sharing Pane of System Preferences on that machine. Search your Mac Help for "What's my computer's name and address?".

I recommend using the Bonjour/Rendezvous name rather than the IP address since the IP address can change under some network configurations.

\*If you leave **loc\_username/rem\_username** and/or **loc\_userpass/rem\_userpass** blank, you will be presented with the familiar login window when the script that calls the **loginLib** script is run. This might be desirable if you have security considerations.

When you have entered the information, press command-S in Script Editor to save loginLib.scpt, and then exit Script Editor. You're good to go on the local end.

## Remote machine:

"Remote Apple Events" must be enabled on the **remote** machine. This allows AppleScript to perform operations on the remote machine. Open System Preferences on the remote machine and click Sharing. Click Services and select the Remote Apple Events checkbox:

|              | Services                       | Firewall            | Internet                                                                                                |  |
|--------------|--------------------------------|---------------------|----------------------------------------------------------------------------------------------------|--|
| lect         | a service to change its settin | gs.                 |                                                                                                    |  |
| On           | Service                        | Remo                | Remote Apple Events On                                                                                  |  |
|              | Personal File Sharing          | (                   | Stop                                                                                                    |  |
|              | Windows Sharing                | _                   |                                                                                                    |  |
| $\checkmark$ | Personal Web Sharing           | Click               | Click Stop to prevent applications on other<br>computers from sending Apple Events to<br>your computer. |  |
|              | Remote Login                   | your o              |                                                                                                    |  |
| Ē            | FTP Access                     |                     |                                                                                                    |  |
| Ā            | Apple Remote Desktop           |                     |                                                                                                    |  |
| ₹            | Remote Apple Events            | Mac OS X computers. |                                                                                                    |  |
| ☑            | Printer Sharing                |                     | Set Password                                                                                            |  |
|              | Xgrid                          | 6                   |                                                                                                    |  |

(Search your Mac Help for "Allowing remote Apple Events".)

The remote iTunes, of course, must allow some playlists to be shared. In iTunes Preferences of the remote machine click the Sharing tab. Click the **Share my music** checkbox. Click the checkboxes of the playlists you want to share.

You should also activate "Remote Apple Events" on the **local** machine if you plan on using the "[Remote - Add Selected Local Tracks" script, since it needs to access the **local** machine from the **remote** machine (which makes me dizzy to think about).

## What each script does:

Each of these scripts is run from the local iTunes.

## [ Remote - Edit Track Info

Select a *single* shared track and run the script. You can choose to edit the selected shared track's name, artist, album, composer, EQ, genre, play count, rating, volume, and year.

## [ Remote - Remove From Playlist

Removes the selected shared tracks from the currently selected shared playlist on the remote machine. Will not remove tracks from the remote main library ("Music") and does not delete files.

# [ Remote - Delete Playlist

Delete the selected shared playlist. Tracks remain in the remote main ("Music") library.

## [ Remote - Selected Tracks to Playlist...

Copy the selected shared tracks to a new or existing playlist on the remote machine.

### [ Remote - Add Selected Remote Tracks

Add the files of the selected shared tracks on the remote machine to the iTunes on the local computer (the one the script was run from). In order to

copy files from a remote volume, that volume will be mounted on the local machine.

After the files have been copied, you can unmount the remote volume.

## [ Remote - Add Selected Local Tracks

Add the files of the selected local tracks to the iTunes on the remote machine. In order for files to be copied, the local volume on which they are located will be mounted on the remote machine. I have found that this sometimes does not work properly unless both computers have been restarted. It's pretty tricky since the local machine is telling the remote machine to mount a volume on the local machine.

After the files have been copied, you can unmount the local volume from the remote machine.

#### Notes:

- The scripts are named so that they will be listed together in the iTunes Script Menu. It is all right to change the names. Do not change the name of the loginLib.scpt or Remote Scripts f folder.

- The loginLib.scpt will appear in your iTunes Scripts menu, but doesn't do anything if you run it. It is loaded as a library by the other scripts.

## **Helpful Links:**

Click on the underlined URL text:

- Doug's AppleScripts for iTunes
- Assign Shortcut Keys to AppleScripts
- Download FAQ Info on downloading and installing AppleScripts
- Doug's RSS Feed Recent site news, script additions and updates (add link to your news reader)
- 30 Most Recent RSS Feed Most recent new and updated scripts (add link to your news reader)

## Information and download link for this script is located at:

http://www.dougscripts.com/itunes/scripts/ss.php?sp=remmanagescripts

Version History:

- v1.3 feb 28 2007
- renamed some handlers
- name of remote and local volumes now set in loginLib.scpt provide option to unmount remote volume when finished
- streamlined some routines
- v1.2 nov 10 2004
- affected scripts work around iTunes 4.7 selection bug
- v1.1 dec 29 2003
- added "Add Selected Local Tracks" Script requires additional info be user-added in the logiLib.scpt.
- v1.0 nov 30 2003 - initial release

this doc last updated February 28 07

## If you have any trouble with this script, please email me.

My name is Doug Adams dougscripts@mac.com

This software is released "as-is". By using it or modifying it you agree that its author cannot be held responsible or liable for any tragedies resulting thereof.

This program is free software; you can redistribute it and/or modify it under the terms of the GNU General Public License as published by the Free Software Foundation; either version 2 of the License, or (at your option) any later version

This program is distributed in the hope that it will be useful, but WITHOUT ANY WARRANTY; without even the implied warranty of MERCHANTABILITY or FITNESS FOR A PARTICULAR PURPOSE. See the GNU General Public License for more details.

Get a copy of the GNU General Public License by writing to the Free Software Foundation, Inc., 51 Franklin Street, Fifth Floor, Boston, MA 02110-1301, USA.

or visit http://www.gnu.org/copyleft/gpl.html

AppleScript, iTunes, and iPod are registered trademarks of Apple Inc.